1. Set up everything in your project with the Configurator as normal.

2. After everything is setup, open the config.xml file in the settings folder using TextEdit software in macOS or Notepad in Windows. (Do not use Microsoft Word). Edit the "firebaseOrLocal" entry to be "email".

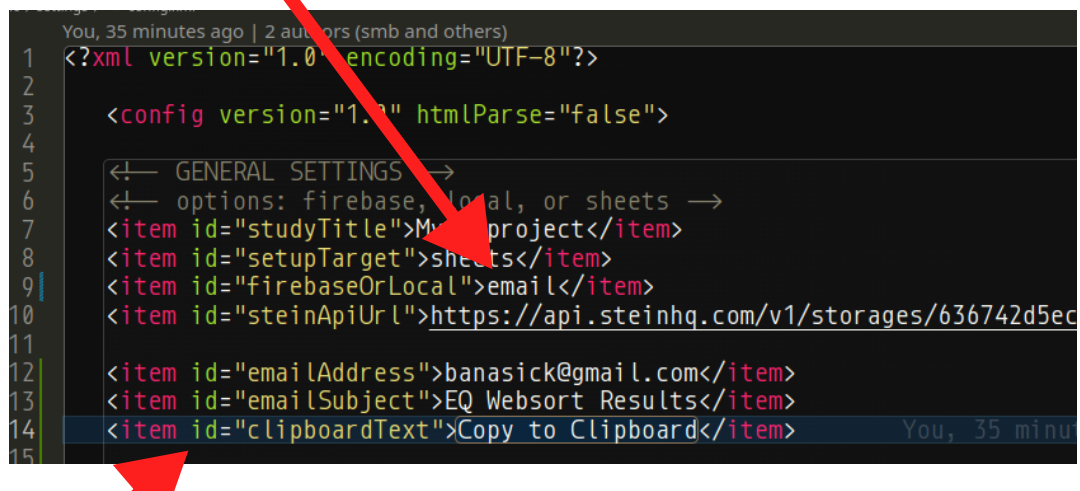

3. Next, Add the three entries with id "emailAddress", "emailSubject", and "clipboardText" to the file using your email destination address and your texts. Save the file and you're ready to upload everything to the web host.

## The emailed results will look like this:

Shawn Banasick <banasick@gmail.com>

9:45 AM (2 hours ago) :

to me 💌

projectName: My\_Q\_project \* partId: not required \* randomId: dc0bb3a5-1a3 \* urlUsercode: no data \* dateTime: 4/3/2023 @ 9:44:14 \* timeLanding: 00:00:03 \* timePresort: 00:00:05 \* timeSort: 00:00:46 \* timePostsort: 00:00:07 \* timeSurvey: 00:00:05 \* npos: 11 \* nneu: 10 \* nneg: 12 \* column4\_1: (s7) 123 \* column4\_2: (s10) 123 \* columnN4\_1: (s5) 123 \* columnN4\_2: (s20) 123 \* qNum1: info. - na \* qNum2: 1231 \* qNum3: no response \* qNum4: no response \* qNum5: no response \* qNum6: 3 \* qNum7-1: no response \* qNum7-2: no response \* qNum7-3: no response \* qNum7-4: no response \* qNum8-1: no response \* qNum8-2: no response \* qNum8-3: no response \* qNum8-4: no response \* qNum9-1: no response \* qNum9-2: no response \* qNum9-3: no response \* qNum9-4: no response \* sort: 1|3|-1|0|-4|1|4|1|0|4|2|2|-2|-2|-3|0|3|1|0|-4|-1|2|3|-1|-3|-3|-2|-1|-2|2|-1|0|1 \*

Copy and paste the results into your spreadsheet and use the "text to columns" function with an asterisk (\*) as the deliminator to put the data into the proper format.

A working demo is at: https://eqwebsort-email.netlify.app